# Excel 生産性向上ツール 『LETS』(LCI Excel Tools) インストール・使用ガイド

#### Learning & Culture Innovation 株式会社

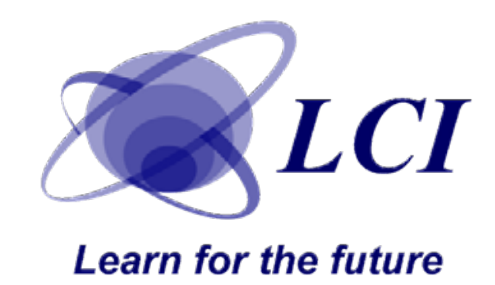

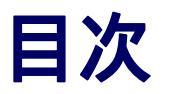

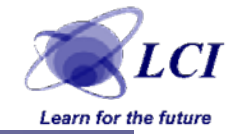

| 1 | インストール方法 | P.1 ~  |
|---|----------|--------|
| 2 | 機能       | P.11 ~ |
| 3 | 注意事項     | P.15 ~ |

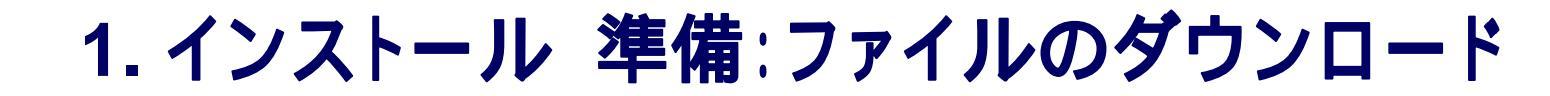

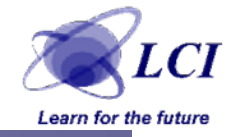

#### LETs配布ページを開きます。 http://www.lci-h.co.jp/el.html Excel 生産性向上ツール「LETs』 ダウンロード というリンクをクリックし、 ファイルをダウンロードします。

| サービス内容 | Excel eラーニング ご紹介                                                                                                   | E          |
|--------|----------------------------------------------------------------------------------------------------|------------|
|        | リンクをクリックすると、ご紹介の内容をご覧になれます。                                                                                        | リン<br>す。   |
|        | <ul> <li>● <u>eラーニングご紹介</u></li> <li>● <u>サービス概要資料 (PDF 553KB)</u></li> <li>● 無料お試しご利用マニュアル (PDF 410KB)</li> </ul> | • !<br>• : |
|        |                                                                                                    | 0          |
|        | Excel 生産性向上ツール<br>『LETs』                                                                                           |            |
|        | リンクをクリックすると、Excel 生産性向上ツール<br>『LETs』がダウンロードできます。                                                                   |            |
|        | <ul> <li>Excel 生産性向上ツール『LETs』ダウンロード/ZIP<br/>89KB)</li> </ul>                                                       |            |
|        | <ul> <li>Excel 生産性向上ツール『LETs』とは何か? (PDE<br/>93KB)</li> </ul>                                                       |            |

### 1. インストール 準備:解凍とファイルのコピー

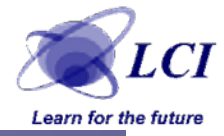

#### ダウンロードしたZIPファイルを解凍します。 AddInsフォルダを開きます。 OSのバージョンによって、フォルダの位置は異なります。 Windows XPの場合は、以下に存在 C:¥Documents and Settings¥(ユーザー名)¥Application Data¥Microsoft¥AddIns 解凍してできた2つのファイルを、AddInsフォルダにコピーします。

ユーザー名の下のApplication Dataフォルダは、隠しフォルダです。 隠しフォルダの表示のさせ方は、次ページを参照してください。

| 🔄 AddIns  |             |            |         |                 |               |         |                  |           |
|-----------|-------------|------------|---------|-----------------|---------------|---------|------------------|-----------|
| ファイル(E)   | 編集(E)       | 表示₩        | お気に     | :入り( <u>A</u> ) | ッール田          | へル      | プ( <u>H</u> )    |           |
| ( 戻る 🝷    | •           | مر   🔊     | 検索      | 173             | ามรี 🚺        | ·       |                  |           |
| 7ドレス(D) 🥫 | 🛅 C:¥Doc    | uments and | Settine | gs¥ ユー          | <b>ザー名</b> 译A | pplicat | ion Data¥Microso | ft¥AddIns |
| フォルダ      |             |            | x 🛃     | 乙前              |               |         | サイズ              | 1 種類 -    |
| 🖃 🕞 Adn   | ninistrator |            |         | 📲 LETs.x        | la            |         | 212 KE           | Microsoft |
|           | llsers      |            |         | 🎐 LETs.ir       | ni            |         | 1 KE             | 構成設定      |
| ⊡ 🔂 Defa  | ault User   |            |         |                 |               |         |                  |           |

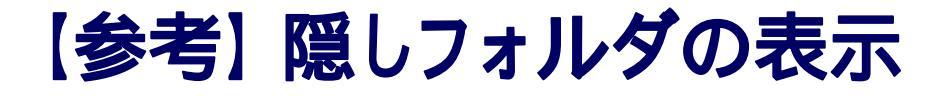

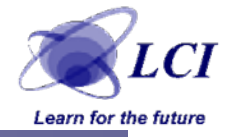

#### ● フォルダオプション 表示 ファイルとフォルダの表示 「すべてのファイルとフォルダを表示する」にチェックをつけます。

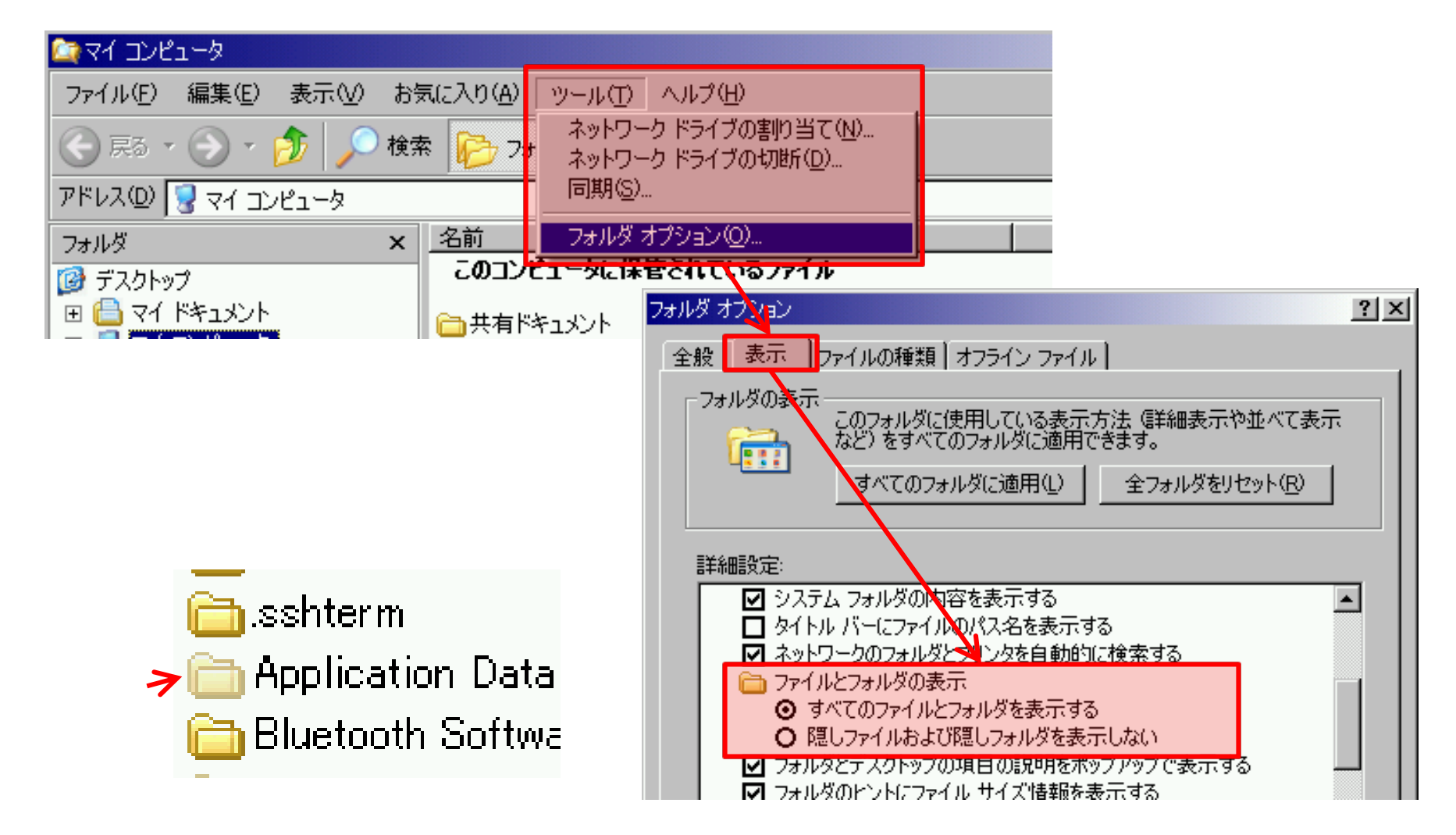

### 1. インストール インストール実施(Excel2007)

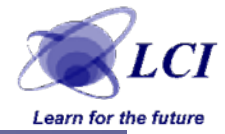

#### ● Officeボタン Excelのオプション アドイン 設定 で アドイン画面を開きます。 <sup>Excelのオプション</sup>

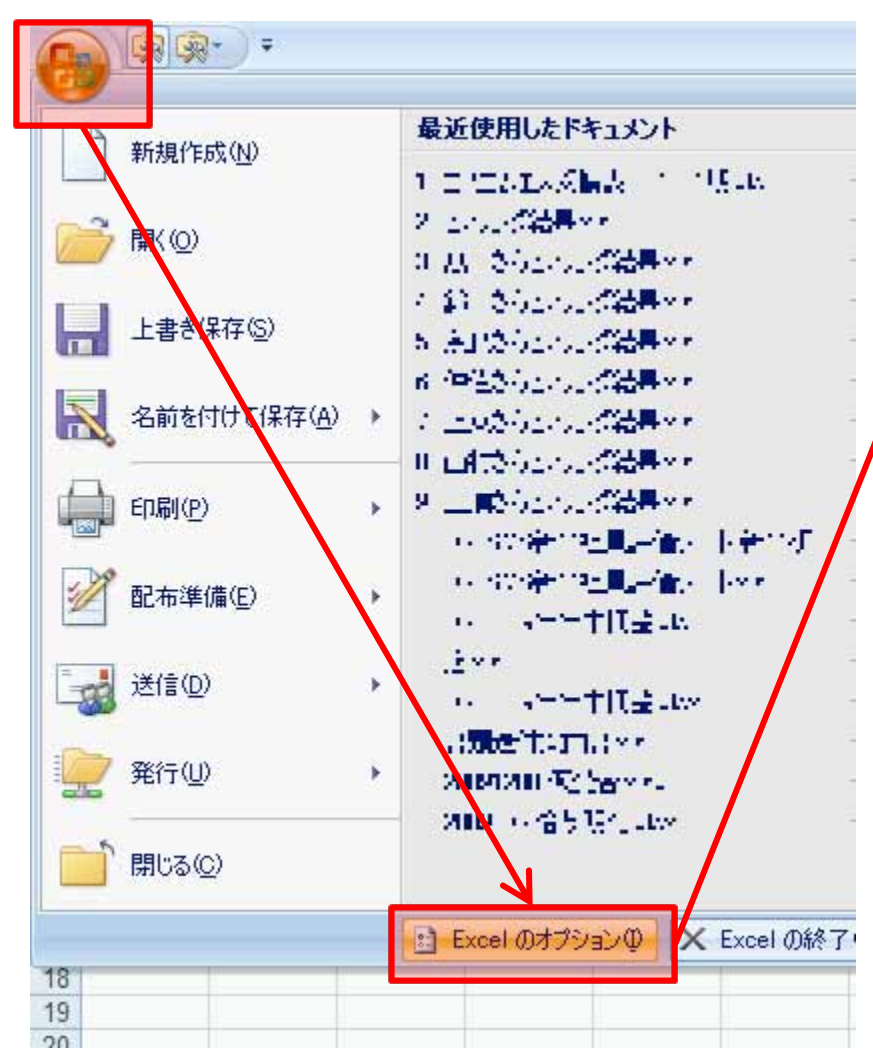

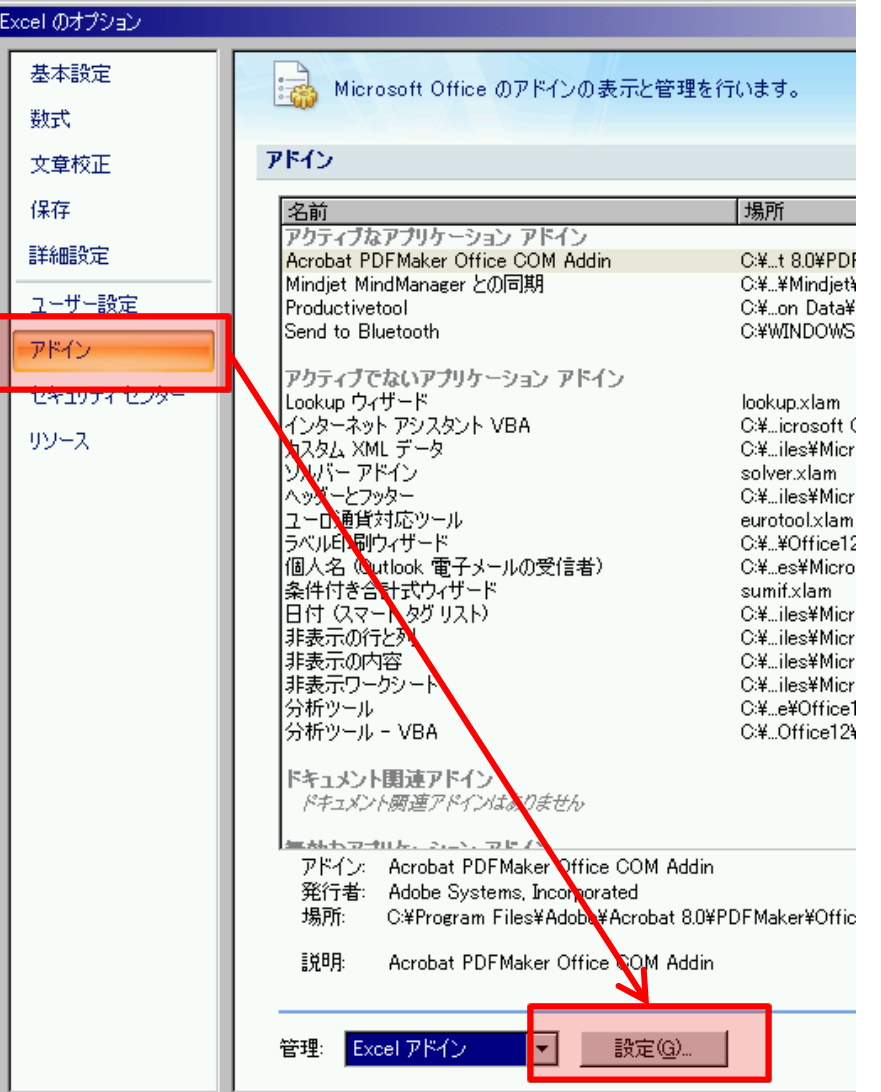

### 1. インストール インストール実施(Excel2007)

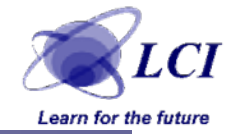

### ● 「Lets」 にチェックをつけ、 OKボタンを押します。

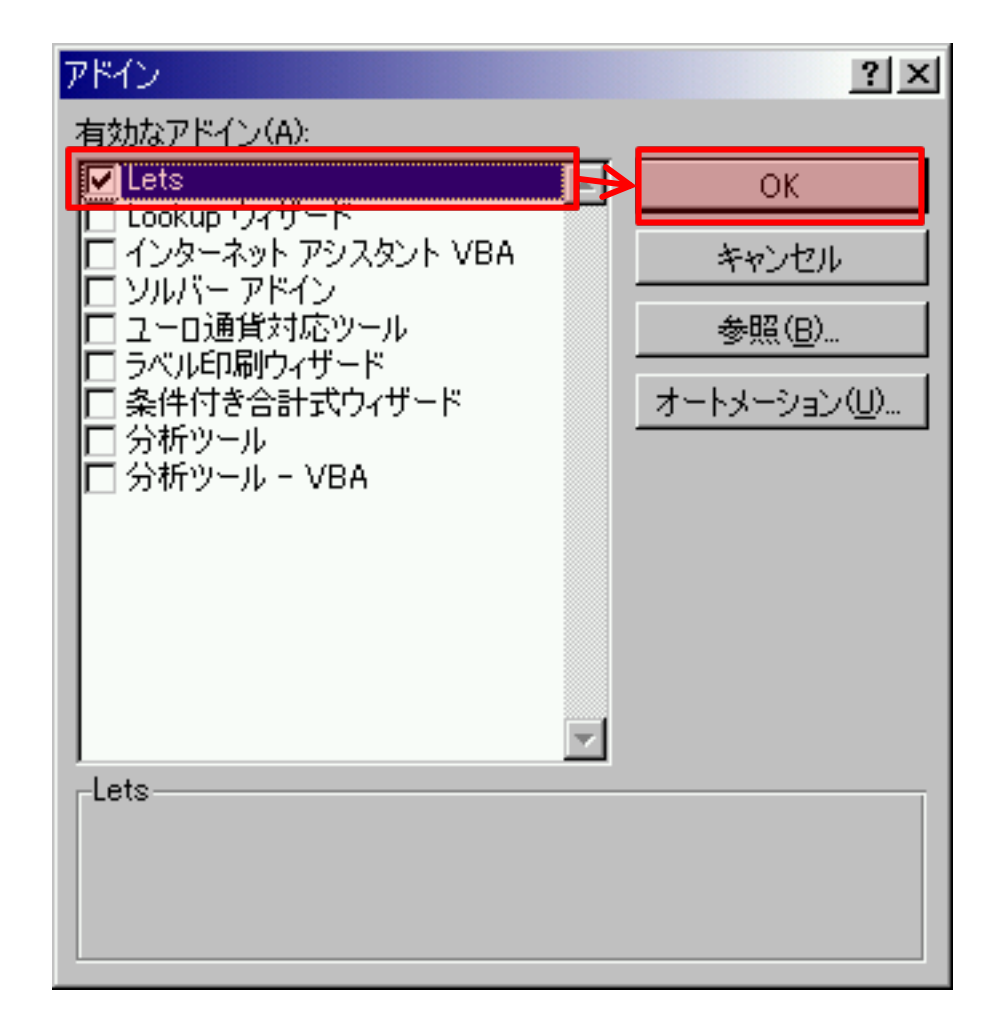

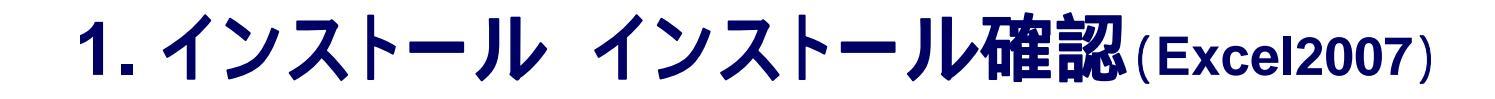

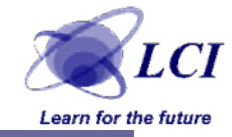

# ●アドインメニューに、「LETs」メニューが追加されたことを確認してください。

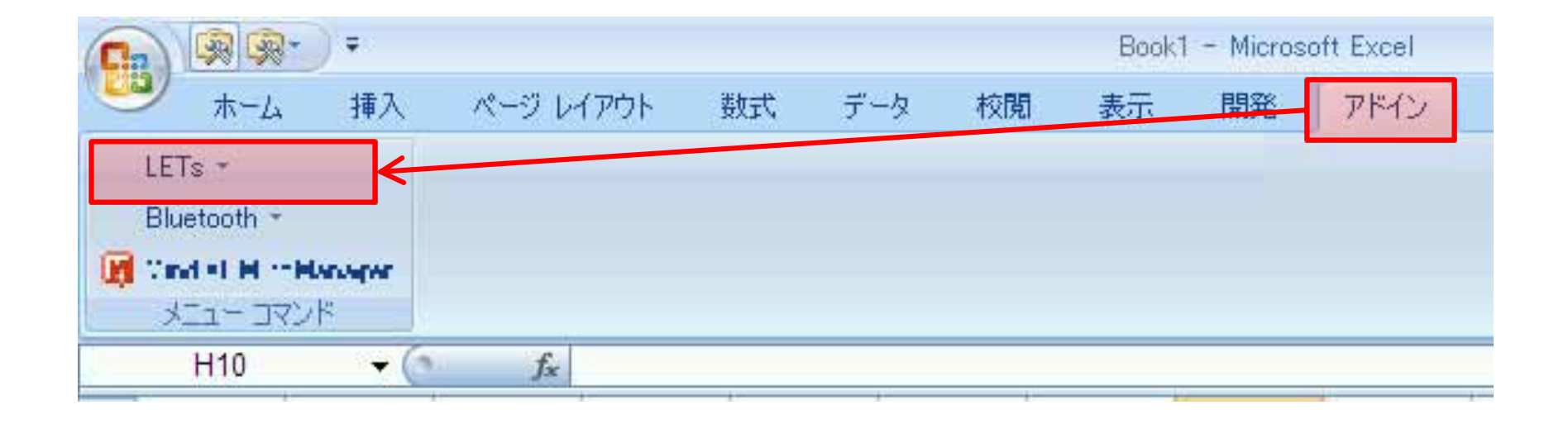

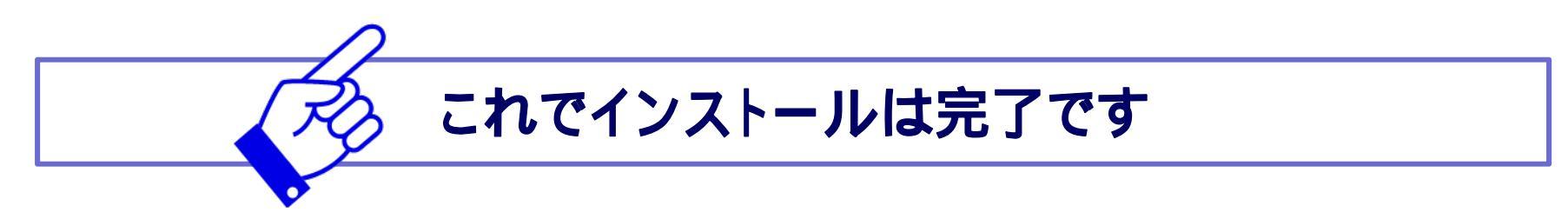

1. インストール インストール実施(Excel2003以前)

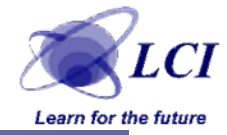

### ●ツール アドインでアドイン画面を開きます。

| 🔀 Mi | crosoft Excel - | - Book2         |         |        |     |                               |      |       |
|------|-----------------|-----------------|---------|--------|-----|-------------------------------|------|-------|
| 1    | ファイル(E) 編       | <b>課(E) 表</b> 示 | ⊻ 挿入Φ   | 書式(()) | ツ-  | -ル( <u>ロ</u> )データ( <u>D</u> ) | ウィンド | ∽₩    |
|      | 💕 🛃 👌           | 🕘   🚉   🗈       | a 🖺 - 🔊 | - 😫 Σ  | ABC | メペル チェック(S)                   | F7   | MS P: |
| 1    | 🛃 🛯 🖾           | Ŧ               |         |        |     | ブッタの共有( <u>B</u> )            |      |       |
|      | G7              |                 | fx      |        |     | 保護区                           | •    |       |
|      | A               | В               | С       | D      |     | <u>קלא (M</u>                 | ►    | G     |
| 1    |                 |                 |         |        |     | · アドインΦ                       |      |       |
| 2    |                 |                 |         |        |     | オプション( <u>0</u> )             |      |       |
| 4    |                 |                 |         |        |     | *                             |      |       |
| 5    |                 |                 |         |        |     |                               |      |       |

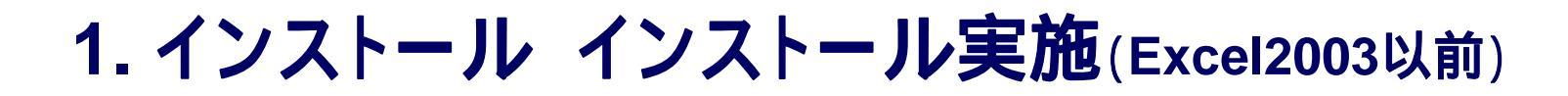

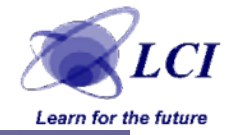

### ● 「LETs」にチェックをつけ、OKボタンを押します。

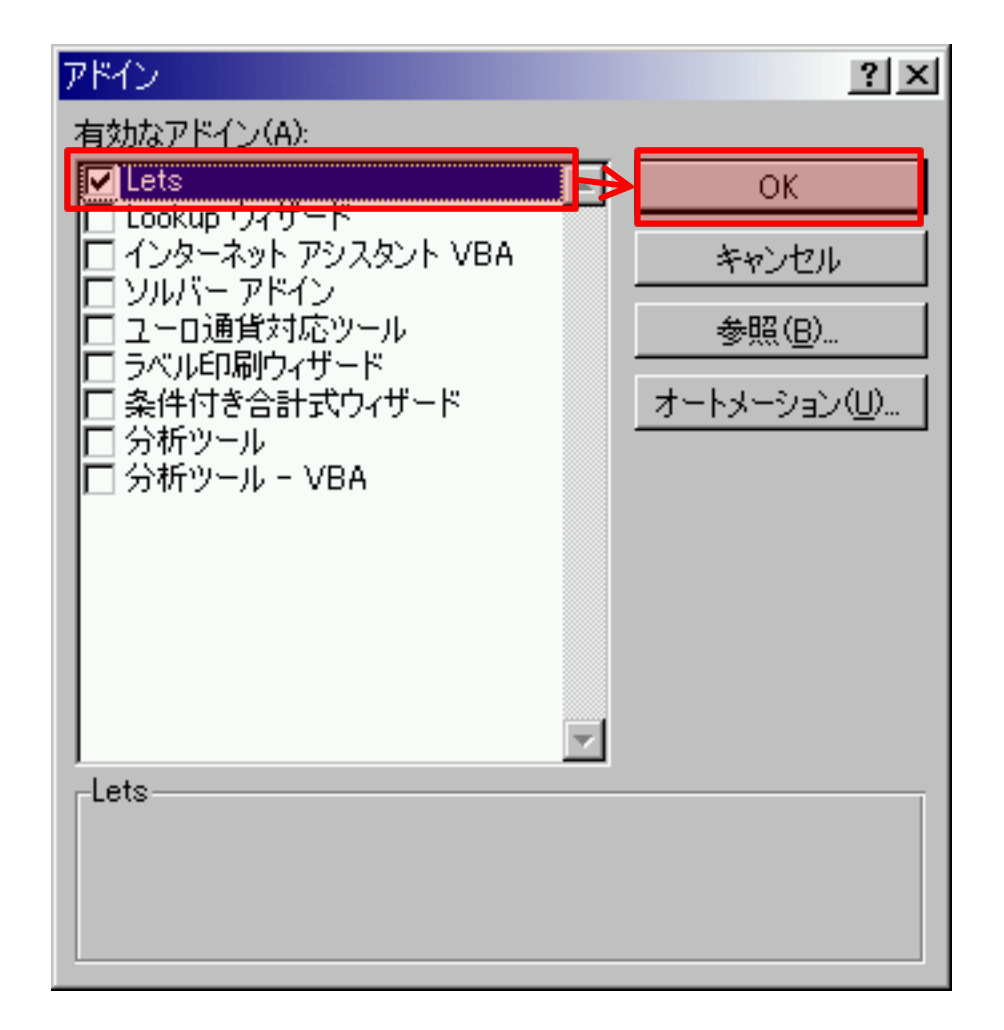

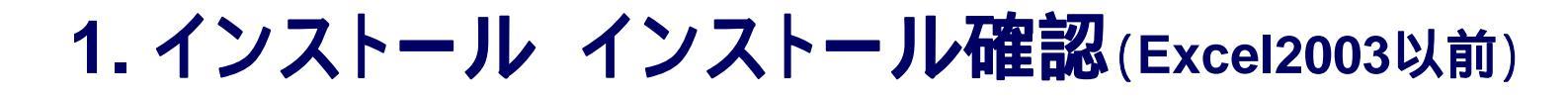

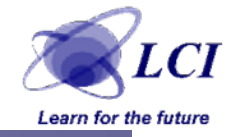

### ●メニューに、「LETs」メニューが追加されたことを確認してくだ さい。

| 🔀 Mic | crosoft Exce | I - Book2      |                |      |       |          |                 |        |        |          |     |                  |
|-------|--------------|----------------|----------------|------|-------|----------|-----------------|--------|--------|----------|-----|------------------|
| :20   | ファイル(E)      | 編集( <u>E</u> ) | 表示♡            | 挿入仰  | 書式(0) | ツール①     | データ( <u>D</u> ) | ウィンドウW | ヘルプ(田) | Adobe 10 | : ( | LETs( <u>L</u> ) |
| 1     | 🞽 🛃 💪        | 6 🖂 🛍          | 🕽 🗈 🛍          | - 19 | - 🤮 Σ | - 21   🛍 | , 💹 🕜           | 🚆 MSI  | Pゴシック  | - 11 -   | B   | ΙÜ               |
| 1 🔁   | 🚼 📮 🛯 🚅      | 1 📮            |                |      |       |          |                 |        |        |          |     |                  |
|       | H9           | -              | f <sub>x</sub> |      |       |          |                 |        |        |          |     |                  |

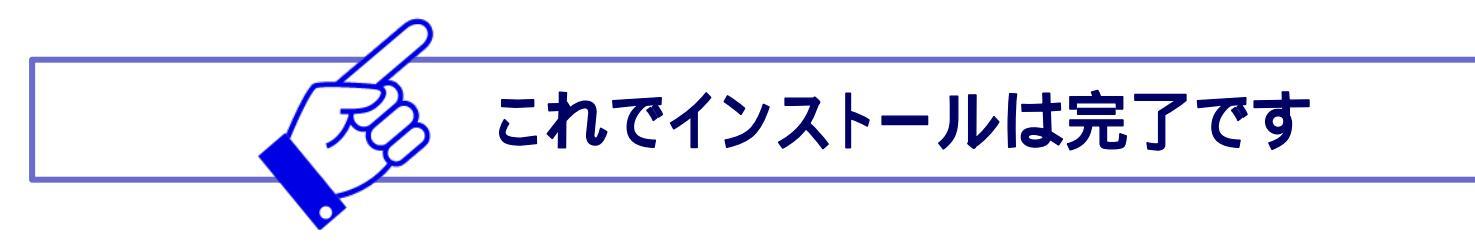

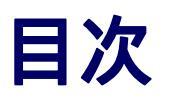

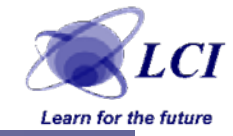

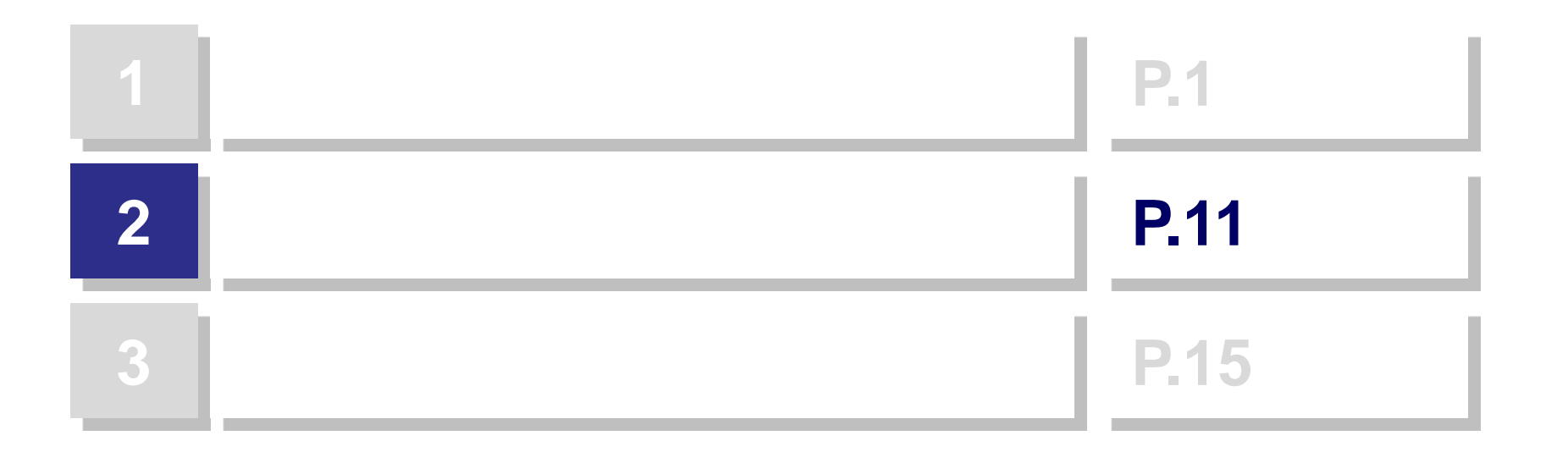

2. 機能

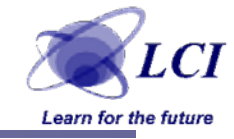

● LETsをインストールすると、
 ロメニュー機能
 ロショートカット機能
 が追加されます

### メニュー機能

#### ショートカット機能

| L | ETs -               |   |    |    |                 |         |                        |
|---|---------------------|---|----|----|-----------------|---------|------------------------|
|   | 色変更(文字)( <u>C</u> ) | ► |    |    |                 |         |                        |
|   | 色変更(背景)(⊻)          | × |    |    |                 |         |                        |
|   | 書式のクリア(山)           |   |    |    |                 |         |                        |
| _ | 文字列操作(S)            | • | F7 | 半角 | ⇒全角(乙)          |         |                        |
|   | 規則性入力( <u>A</u> )   |   | F8 | 全角 | ⇒半角( <u>H</u> ) |         |                        |
|   | ウィンドウ枠の固定/解除(W)     |   |    | 英数 | 字のみ全角≓          | ▶半角(E)  |                        |
|   | 入力規則(N)             | × |    | 英数 | 字のみ全角≓          | ▶半角(空白削 | <u></u> 除)( <u>S</u> ) |
|   | 表作成( <u>T</u> )     |   |    |    |                 |         |                        |
|   | 目次作成( <u>M</u> )    |   |    |    |                 |         |                        |
|   | 全シートのカーソルをA1セルに(P)  |   |    |    |                 |         |                        |
|   | ヘルプ(出)              | ► | -  |    |                 |         |                        |
|   |                     |   |    |    |                 |         |                        |

| D       | C               | D         |
|---------|-----------------|-----------|
| LETs (L | CI Excel Tools) | ショートカットー覧 |

version 1.0

3

| 4  |                  |                          |
|----|------------------|--------------------------|
| 5  | ショートカット          | 効果                       |
| 6  | Shift + Ctrl + [ | 画面5%ズームDown              |
| 7  | Shift + Ctrl + ] | 画面5%ズームUp                |
| 8  | Shift + Ctrl + U | 選択したセルの書式をクリア            |
| 9  | Shift + Ctrl + Y | ウィンドウ枠を固定/解除             |
| 10 | Shift + Alt + ↑  | 文字の上下揃えを上に移動             |
| 11 | Shift + Alt + ↓  | 文字の上下揃えを下に移動             |
| 12 | Shift + Alt + ←  | 文字の左右揃えを左に移動             |
| 13 | Shift + Alt + →  | 文字の左右揃えを右に移動             |
| 14 | Shift + Ctrl + M | 選択セルの結合/解除               |
| 15 | Shift + Ctrl + T | 書式の貼り付け                  |
| 16 | Shift + Ctrl + V | 値の貼り付け                   |
| 17 | Shift + Ctrl + Q | セルの情報を表示                 |
| 18 | Ctrl + PageDown  | アクティブシート切り替え(右方向・サイクリック) |
| 40 |                  |                          |

2. 機能 機能リファレンス

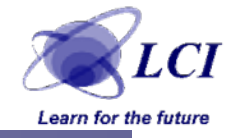

### ●ショートカット機能の説明は、メニューから LETs ヘルプ ショートカット一覧 を選択することによって、確認できます。

| L  | ETs 🔻                                                  |                           |            |                    |
|----|--------------------------------------------------------|---------------------------|------------|--------------------|
|    | 色変更(文字)( <u>C</u> )                                    | •                         |            |                    |
|    | 色変更(背景)(⊻)                                             | •                         |            |                    |
|    | 書式のクリア(旦)                                              |                           |            |                    |
|    | 文字列操作(S)                                               | ×                         |            |                    |
|    | 規則性入力( <u>A</u> )                                      |                           |            |                    |
|    | ウィンドウ枠の固定/解除(型                                         | Ø                         | سنه (      | ヨートカットー覧           |
|    | 入力規則(N)                                                | •                         |            |                    |
|    | 表作成(T)                                                 |                           |            | 効果                 |
|    | 目次作成( <u>M</u> )                                       |                           | -4D        | own                |
|    | 全シートのカーソルをA1セル                                         | (Z( <u>P</u> )            | ームU<br>ルの書 | p<br>身式をクリア        |
|    | ヘルプ(王)                                                 | •                         | 2          | ショートカット一覧(S)       |
| 10 | $\frac{Smit + Ait + 1}{Shift + Alt + 1} = \frac{1}{2}$ | (子の王<br>「字の上 <sup>-</sup> |            | カスタマイズ( <u>C</u> ) |
| 12 | Shift + Alt + ←                                        | <u>、「の工</u><br>(字の左右      | •          | バージョン情報の           |
| 10 | 01.10 0.10                                             |                           |            |                    |

2. 機能 カスタマイズ

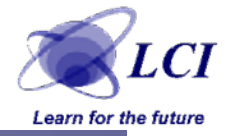

#### ●LETsは、メニュー項目をカスタマイズ可能です。 カスタマイズした状態は保存され、次回起動時も引き継がれます。

| L  | ETs -                                      |          |                  |
|----|--------------------------------------------|----------|------------------|
|    | 色変更(文字)(C)                                 | ►        |                  |
|    | 色変更(背景)(⊻)                                 | ×        |                  |
|    | 書式のクリア(山)                                  |          |                  |
|    | 文字列操作(S)                                   | ►        |                  |
|    | 規則性入力( <u>A</u> )                          |          | D                |
|    | ウィンドウ枠の固定/解除(型)                            |          | ) ショートカット 一覧     |
|    | 入力規則(N)                                    | ►        |                  |
|    | 表作成( <u>T</u> )                            |          | 効果               |
|    | 目次作成( <u>M</u> )                           |          | - 4 Down         |
| ₫  | 全シートのカーソルをA1セルに(P)                         |          | ームUP<br>ルの書式をクリア |
|    | ヘルプ(出)                                     | +        | 😰 ショートカット一覧(S)   |
| 10 | Smill + Ail + I 又子の<br>Shift + Alt + I 立字の | <u>_</u> | 🔟 カスタマイズ(C)      |
| 12 | Shift + Alt + ← 文字の                        | 上左右      | ③ バージョン情報(0)     |
|    | ·· ·· · ·                                  | • •      |                  |

| LETs カスタマイズ                                                                                                    | ×                                              |
|----------------------------------------------------------------------------------------------------|------------------------------------------------|
| 지고는 [表]                                                                                                    |                                                |
| 表示させたいメニューにチェック<br>※変更は、アドインの再インス                                                                                                    | つをつけてください<br>、トール後に有効になります                     |
| ▶ 色変更(文字)                                                                                                    | ▶ ウィンドウ枠の固定/解除                                 |
| ☑ 色変更(背景)                                                                                                    | ☑ 入力規則                                         |
| ▶ 書式のクリア                                                                                                    | ☑ 表作成                                          |
| ☑ 文字列操作                                                                                                    | ☑ 目次作成                                         |
| ☑ 規則性入力                                                                                                    |                                                |
|                                                                                                    |                                                |
|                                                                                                    | - みやりだル トー・・・・・・・・・・・・・・・・・・・・・・・・・・・・・・・・・・・・ |
|                                                                                                    |                                                |
| LETs カスタマイズ                                                                                                    |                                                |
| LETs カスタマイズ<br>(メニュー 表)                                                                                                    |                                                |
| LETs カスタマイズ<br>メニュー 表<br>色は1~56の半角数字で指定してくださ<br>※色ラベルをクリックすると、カラーパレッ                                                                      |                                                |
| LETs カスタマイズ<br>メニュー 表<br>色は1~56の半角数字で指定してくださ<br>※ 色ラベルをクリックすると、カラーパレッ<br>表1行目の文字色 2                                                       |                                                |
| LETs カスタマイズ<br>メニュー 表<br>色は1~56の半角数字で指定してくださ<br>※ 色ラベルをクリックすると、カラーパレッ<br>表1行目の文字色 2<br>表1行目の背景色 47                                        |                                                |
| LETs カスタマイズ<br>メニュー 表<br>色は1~56の半角数字で指定してくださ<br>※ 色ラベルをクリックすると、カラーパレット<br>表1行目の文字色 2<br>表1行目の背景色 47<br>表の罫線の色 1<br>細掛けセルの背景色 15           |                                                |
| LETs カスタマイズ<br>メニュー 表<br>色は1~56の半角数字で指定してくださ<br>※ 色ラベルをクリックすると、カラーパレッ<br>表1行目の文字色 2<br>表1行目の背景色 47<br>表の罫線の色 1<br>網掛けセルの背景色 15            |                                                |
| LETs カスタマイズ<br>メニュー 表<br>色は1~56の半角数字で指定してくださ<br>※ 色ラベルをクリックすると、カラーパレット<br>表1行目の文字色 2<br>表1行目の背景色 47<br>表の罫線の色 1<br>網掛けセルの背景色 15           |                                                |
| LETs カスタマイズ<br>メニュー 表<br>色は1~56の半角数字で指定してくださ<br>※ 色ラベルをクリックすると、カラーパレッ<br>表1行目の文字色 2<br>表1行目の背景色 47<br>表の罫線の色 1<br>網掛けセルの背景色 15<br>OK キャンセ |                                                |

メニュー項目をカスタマイズした場合は、 再インストール(P.5~P.10)が必要となります。

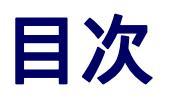

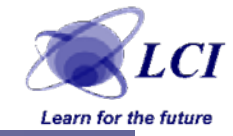

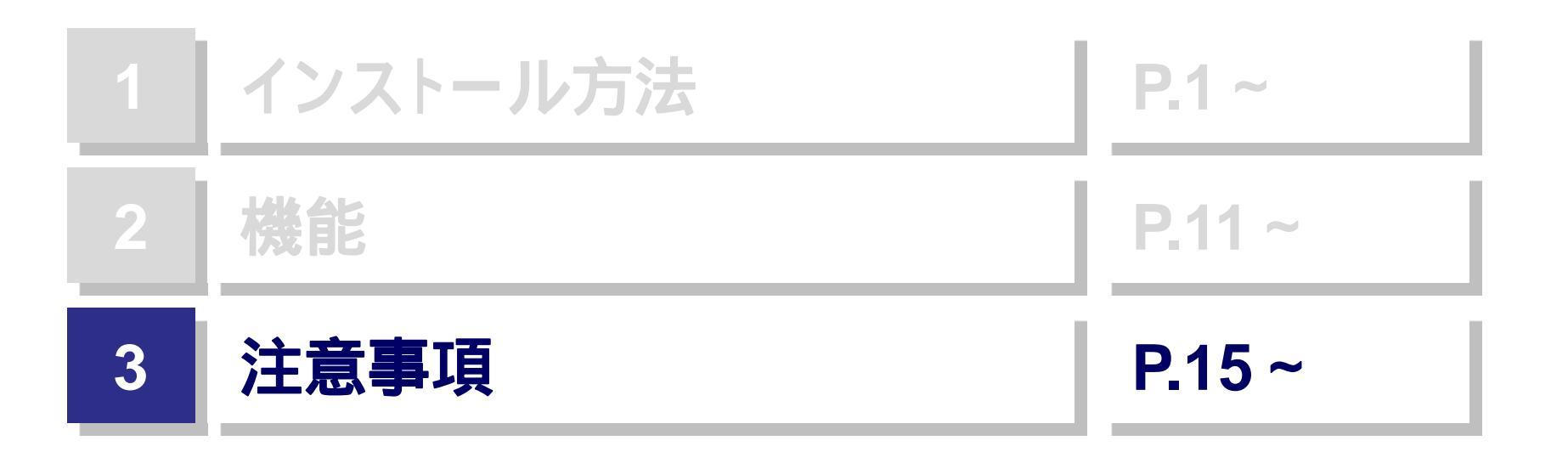

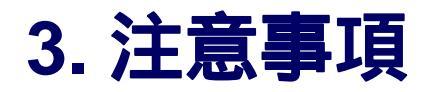

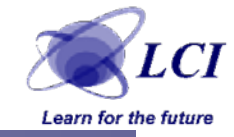

### ●LETsご使用の際は、以下の項目を守ってお使いください。

- 本ツール使用によって起こった、データの消失・変更に関しては、 Learning&Culture Innovation株式会社は一切責任を負いま せん。ご自身の責任でご使用ください。
- ▶ 本ツールに問題がある場合は、info@lci-h.co.jpまでご連絡〈ださい。 また、極めて重大な問題が発生した場合には、Webサイトに 掲載の上、予告な〈本ツールの配布を終了する場合があります。
- > 本ツールは、継続的にアップデートを行う予定ですので、最新版の確認を定期的に行っていただけると助かります。
- その他、お問い合わせ事項がある場合は、info@lci-h.co.jp までご連絡ください。

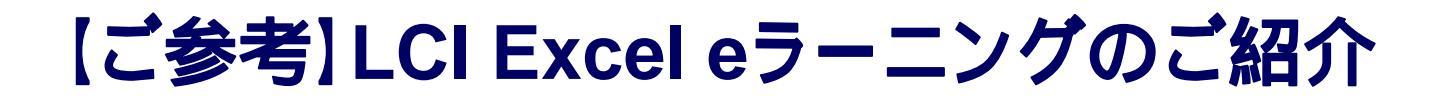

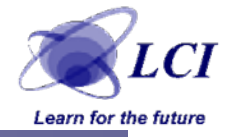

- LCIでは、Excelを操作するスピードをダントツに向上させ、
   「業務効率を高める」ことを目的とした、eラーニングをご提供しております。
- 同じ業務をより速く行うため、この機会にぜひご検討ください。

ご希望の際は、<u>info@lci-h.co.jp</u>までご連絡ください。

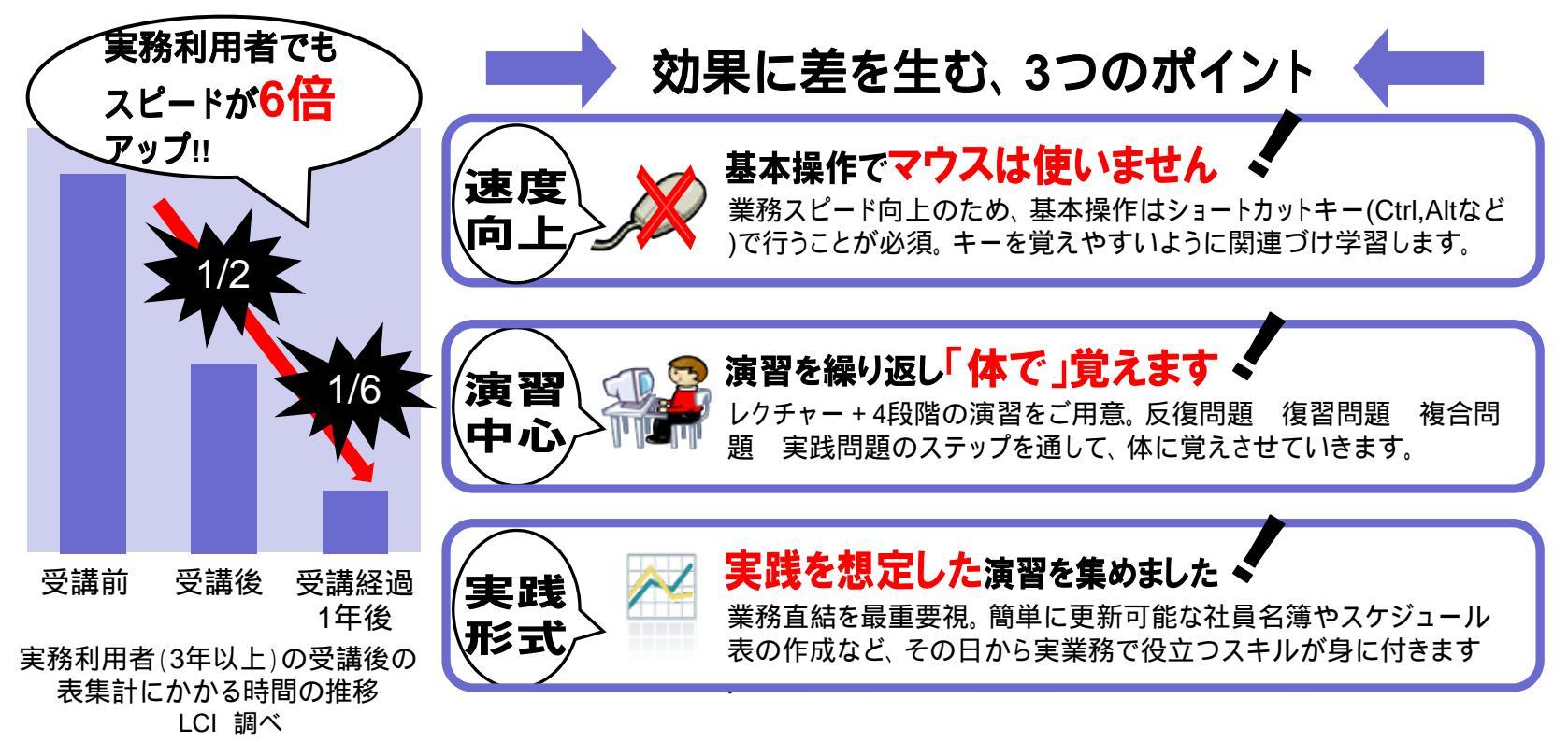

## Excel 生産性向上ツール 『LETS』(LCI Excel Tools) インストール・使用ガイド End of File

#### Learning & Culture Innovation 株式会社

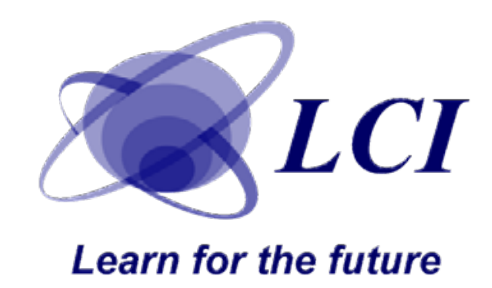